## Sécurité de votre compte et de votre mail @cardinalmercier.be

Connectez-vous depuis un ordinateur à www.google.be via un navigateur internet

Indiquez votre adresse mail @cardinalmercier.be dans la partie connexion

| G                                                 |                                                                                                    |
|---------------------------------------------------|----------------------------------------------------------------------------------------------------|
| Connexion                                         | Adresse e-mail ou téléphone                                                                                                    |
| Utilisez votre compte Google                      | Adresse e-mail oubliée ?                                                                                                    |
|                                                   | S'il ne s'agit pas de votre ordinateur, utilisez une fenêtre<br>de navigation privée pour vous connecter. En savoir<br>plus sur l'utilisation du mode Invité |
|                                                   | Créer un compte Suivant                                                                                                    |
| Utilisez votre <mark>mot de passe habituel</mark> | Saisissez votre mot de passe                                                                                                    |
|                                                   | Afficher le mot de passe                                                                                                    |
|                                                   | Mot de passe oublié ? Suivant                                                                                                    |

Si vous êtes déjà connecté avec un autre compte Google sur ce navigateur internet :

- Utilisez un autre navigateur installé sur cet ordinateur
- Choisissez l'option « ajouter un compte »

Dès que vous êtes connecté(e), cliquez sur le logo de votre profil en haut à droite de l'écran Google puis cliquez sur « Gérer votre compte »

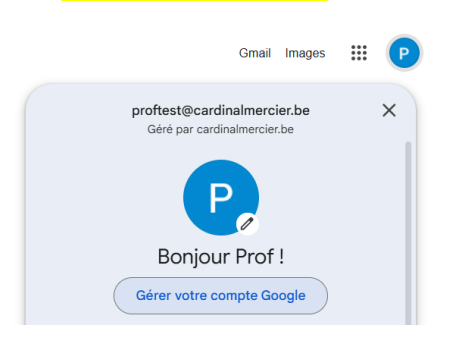

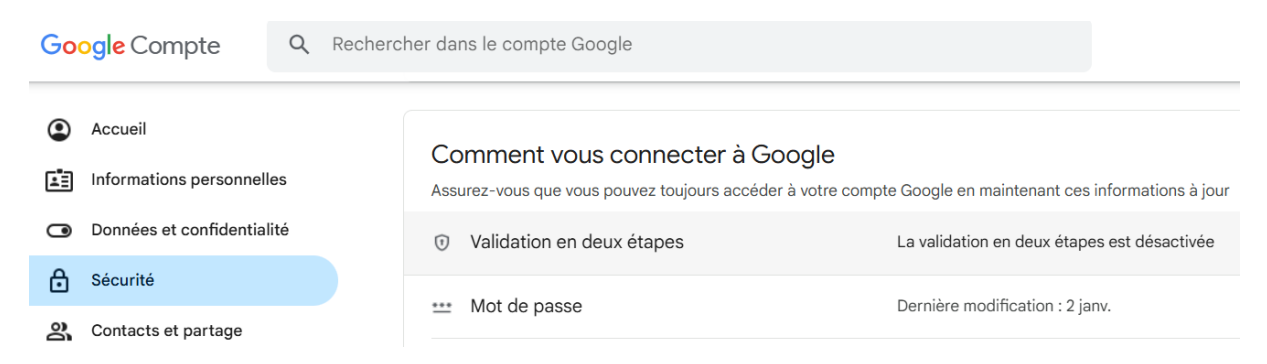

Allez dans la partie « Sécurité » et cliquez sur l'option « Validation en deux étapes »

Assurez-vous d'avoir dans la partie « <mark>Secondes étapes</mark> », une ou plusieurs options pour vous connecter.

L'idéal est d'activer une appli Authenticator et un numéro de téléphone :

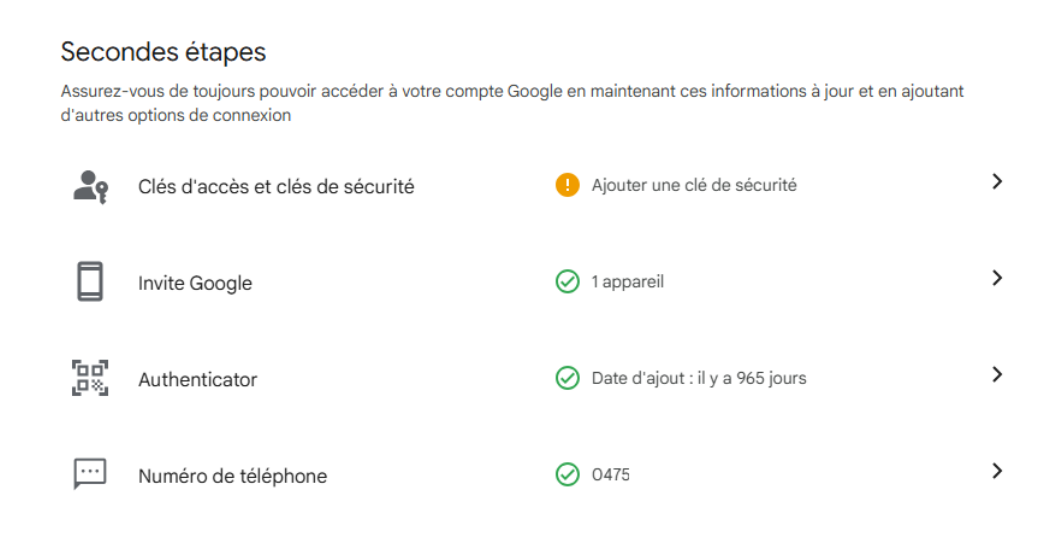

Cliquez ensuite sur le bouton « Activer la validation en deux étapes »

Validation en deux étapes

## Activer la validation en deux étapes

Protégez votre compte des pirates informatiques avec un niveau de sécurité supplémentaire.

Si vous ne vous connectez pas à l'aide d'une clé d'accès, vous aurez à effectuer la plus sécurisée des secondes étapes disponibles dans votre compte. Vous pouvez à tout moment modifier vos secondes étapes et vos options de connexion dans les paramètres. Accéder aux paramètres de sécurité ©

Activer la validation en deux étapes

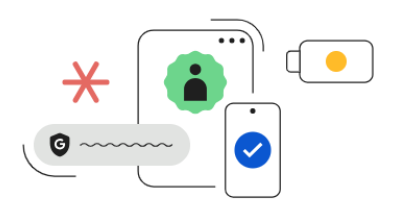